# 在UCCX編輯器中編輯指令碼變數時,排除「 java.lang.NullPointerException」錯誤

### 目錄

<u>簡介</u> 必要條件 <u>需採用元件</u> 慣<u>問</u>解 加 調 済 調 資 訊

# <u>簡介</u>

使用Cisco Unified Contact Center Express 7.0(1)時,當嘗試建立或更新變數時,或嘗試在Cisco Unified Contact Center Express Editor中執行被動調試時,將顯示java.lang.NullPointerException錯 誤消息。本文提供有關如何解決此問題的資訊。

## <u>必要條件</u>

#### <u>需求</u>

本文件沒有特定需求。

#### <u>採用元件</u>

本檔案中的資訊是根據Cisco Unified Contact Center Express 7.0(1)。

本文中的資訊是根據特定實驗室環境內的裝置所建立。文中使用到的所有裝置皆從已清除(預設))的組態來啟動。如果您的網路正在作用,請確保您已瞭解任何指令可能造成的影響。

#### <u>慣例</u>

如需文件慣例的詳細資訊,請參閱<u>思科技術提示慣例。</u>

#### <u>問題</u>

在Cisco Unified Contact Center Express 7.0(1)中,嘗試在遠端客戶端電腦上使用CRS編輯器執行以下任一操作時,會出現java.lang.NullPointerException錯誤消息:

- 通過按一下變數型別的下拉按鈕建立新變數
- 更新/編輯/自定義變數的屬性

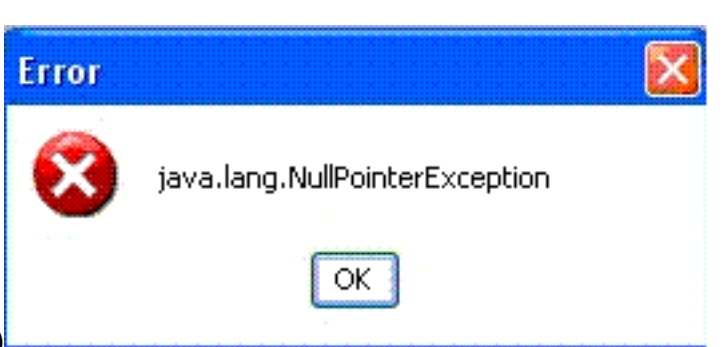

• 運行被動調試(調試 > 被動指令碼)

當在遠端XP客戶端上安裝CRS編輯器,並且當啟動UCCX編輯器時,系統設定為對Windows和按鈕 使用**Windows XP樣式**時,會出現此問題。在UCCX伺服器上運行編輯器時,不會出現該錯誤。

此問題已記錄在Cisco錯誤ID CSCso68954(僅限註冊客戶)。

### <u>解決方案</u>

執行此解決方法:

 按一下右鍵案頭上的編輯器圖示,然後選擇屬性。轉到Compatibility頁籤。選中Run this program in compatibility mode for覈取方塊,然後從下拉選單中選擇Windows 2000。按一下

|                                                                                                    | 1                     |
|----------------------------------------------------------------------------------------------------|-----------------------|
| Seneral Shortout Compatibility Security                                                                                                    |                       |
| If you have problems with this program and it worked cor<br>an earlier version of Windows, select the compatibility mi<br>matches that earlier version. | rectly on<br>ode that |
| Compatibility mode                                                                                                    |                       |
| Run this program in compatibility mode for:                                                                                                    |                       |
| Windows 2000                                                                                                    |                       |
| Settings                                                                                                    |                       |
| T Run in 256 colors                                                                                                    |                       |
| F. Run in 640 x 480 screen resolution                                                                                                    |                       |
| T Disable visual themes                                                                                                    |                       |
| User account privileges                                                                                                    |                       |
| Allow non-administrators to run this program                                                                                                    |                       |

「Apply」,然後「OK」。

 將主題更改為Windows Classic Style for Windows and Buttons。請執行以下步驟:按一下右 鍵案頭,然後選擇屬性。在「Appearance」頁籤中,選擇「Windows Classic Style for Windows and Buttons」。按一下「Apply」和「OK」以變更設定。

| splay P  | roperties                   |           |            |          | ?        |
|----------|-----------------------------|-----------|------------|----------|----------|
| [hemes   | Desktop Scre                | en Saver  | Appearance | Settings |          |
| In       | active Window               | v         |            |          |          |
| A        | ctive Window                |           |            |          |          |
|          | Vormal Disable              | d Selecte | ed         |          |          |
|          | Window Text                 |           |            |          |          |
|          | Message Box<br>Message Text | OK        | ×          |          |          |
| Window   | vs and buttons:             |           |            |          |          |
| Windo    | ws Classic style            |           | ~          |          |          |
| Color so | heme:                       |           |            |          |          |
| Windo    | ws Standard                 |           | ~          |          |          |
| Font siz | e:                          |           |            |          | Effects  |
| Normal   | ţ.                          |           | ~          |          | Advanced |
|          |                             |           | ок         | Cancel   | Apply    |

3. 如果選擇使用**Windows XP樣式**,則可以將該樣式更改為**Windows Classic** for Windows and Buttons。但是,您必須重新啟動編輯器,並在編輯器屬性中將該樣式更改為**Windows XP**。

# 相關資訊

- 語音技術支援
- 語音和整合通訊產品支援
- 技術支援與文件 Cisco Systems